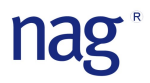

## ステップワイズ法による重回帰分析の

### 予測マクロについて

2016/12/20

# nag

### 目次

| はじめに            | P. | 2 |
|-----------------|----|---|
| マクロの種類          | P. | 2 |
| ダミー変数           | P. | 2 |
| 相関分析            | P. | 2 |
| 無相関検定           | P. | 3 |
| ステップワイズ法による重回帰分 | P. | 3 |
| 動作環境            | P. | 4 |
| 動作手順            | P. | 4 |
| マクロを有効にする方法     | P. | 4 |
| マクロの呼び出し方法      | P. | 4 |
| ダウンロードとインストール   | P. | 5 |

#### ダミー変数生成マクロ

| 操作画面  | I      | 2. 6 |
|-------|--------|------|
| 使用方法  | I      | 2. 6 |
| 相関分析マ | クロ<br> |      |
| 操作画面  | I      | 2. 8 |
| 使用方法  | I      | 2. 8 |
| ステップワ | イズマクロ  |      |
| 操作画面  | I      | 2.10 |
| 使用方法  | 1      | P.11 |
| グラフの  | 出力方法   | 2.13 |

### コンビニエンスストアのデータで予測を行う

| データについて P.1-                         |
|--------------------------------------|
| 分析手順 P.1a                            |
| 月データをダミー変数化する P.1e                   |
| 相関分析とステップワイズ法による回帰分析 P.10            |
| <ol> <li>相関分析マクロを呼び出す P.1</li> </ol> |
| ② 引数を設定する P.1*                       |
| ③ 相関分析の結果 P.1*                       |
| ④ 自動で起動するステップワイズマクロ P.1a             |
| ⑤ 分析結果の検証 P.1a                       |
| ⑥ モデル式について P.1                       |
| ⑦ 影響度(T値)P.1                         |
| ⑧ 予測結果 P.1                           |

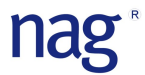

はじめに

NAG 予測マクロでは NAG 数値計算ライブラリに提供されるサンプルプログラムになります。 ご利用時には NAG 数値計算ライブラリを必ずインストールを行ってからご利用ください。

マクロの種類

| マクロの種類  | 出力                                    |
|---------|---------------------------------------|
| ダミー変数   | 0、1 による数値化されたデータ                      |
| 相関分析    | 相関係数行列表、無相関検定、重回帰モデルに取り込む説明変数の候補      |
| ステップワイズ | 決定係数/調整済み決定係数、AIC、残差平方和、残差平均平方        |
| (重回帰分析) | 自由度、分散分析表、ダービン・ワトソン比、係数の推定と精度、T値(影響度) |
|         | モデル式、当てはめ値、予測値、T値(影響度)                |

◆ ダミー変数

重回帰分析では目的変数、説明変数ともに数値データを扱います。

しかし、実際のデータでは曜日(日、月、・・・土)や天気(晴、曇、雨)、色(赤、青、黄)といった定 性的なデータを0と1を使った数値データに変更します。

| 曜日 |   | 曜日(日) | 曜日(月) | 曜日(火) | 曜日(水) | 曜日(木) | 曜日(金) | 曜日(土) |
|----|---|-------|-------|-------|-------|-------|-------|-------|
| B  |   | 1     | 0     | 0     | 0     | 0     | 0     | 0     |
| 月  |   | 0     | 1     | 0     | 0     | 0     | 0     | 0     |
| 火  |   | 0     | 0     | 1     | 0     | 0     | 0     | 0     |
| 水  | / | 0     | 0     | 0     | 1     | 0     | 0     | 0     |
| 木  |   | 0     | 0     | 0     | 0     | 1     | 0     | 0     |
| 金  |   | 0     | 0     | 0     | 0     | 0     | 1     | 0     |
| ±  |   | 0     | 0     | 0     | 0     | 0     | 0     | 1     |

実際に分析を行う際にはカテゴリ数-1でダミー変数化を行います。

◆ 相関分析

相関分析は2つの変数の関係の強さを数値(相関係数:r)で表す分析手法になります。 相関係数は0を中心として-1から1の間の値を取ります。(-1 $\leq$ r $\leq$ 1)

| 相関係数の | 目安は以 | 、下の表を参 | 考に | して下さい。 | 5 |
|-------|------|--------|----|--------|---|
|       |      |        |    |        |   |

| 相関係数(r)                        | 目安     |
|--------------------------------|--------|
| $r = \pm 1.0$                  | 完全相関   |
| $\pm 0.7$ $<$ r $<$ $\pm 1.0$  | 強い相関   |
| $\pm 0.4$ < r $\leq$ $\pm 0.7$ | 中程度の相関 |
| $\pm 0.2$ < r $\leq$ $\pm 0.4$ | 弱い相関   |
| $0~<~\mathrm{r}~\leq~\pm0.2$   | ほぼ無相関  |
| 0                              | 無相関    |

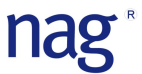

◆ 無相関検定

250,000

200,000

本マクロで提供される相関分析には有意水準1%と5%における無相関検定を行っています。 以下の式により検定統計量を求め、t分布における有意確率を計算します。

$$t_0 = \frac{|r|\sqrt{n-2}}{\sqrt{1-r^2}}$$

◆ ステップワイズ法による重回帰分析

重回帰分析における説明変数の取捨選択の代表的な方法の一つになります。 ステップワイズ法では、説明変数の選択と削除を繰り返し行いながら最適なモデル式を作成します。

| ステップワイズ結果 ['コ             | レビニの例果    | 夏 (2)'!\$F\$8: | \$AD\$164] [ | \$AH\$10:\$A | +\$33]   |                                            |
|---------------------------|-----------|----------------|--------------|--------------|----------|--------------------------------------------|
|                           |           |                |              |              |          |                                            |
| FIN                       | 4         |                |              |              |          |                                            |
| FOUT                      | 4         |                |              |              |          |                                            |
| 恋教の教                      | 6         |                |              |              |          |                                            |
| 支援の対象                     | 0.04470   |                |              |              |          |                                            |
| /大人に「不安く<br>企画家なごなごもつ」がまた | 0.84479   |                |              |              |          |                                            |
| 詞追/月/大走1木奴                | 0.837993  |                |              |              |          |                                            |
| ALC                       | 2636.85   |                |              |              |          |                                            |
| %差半方和                     | 1.1/E+10  |                |              |              |          |                                            |
| 残差半均半万                    | 85503389  |                |              |              |          |                                            |
| 自由度                       | 137       |                |              |              | -        |                                            |
| 観測数                       | 144       |                |              |              |          |                                            |
|                           |           |                |              |              |          |                                            |
| 刀服刀171755                 | 白山度       | 亚古和            | 亚物亚古         | 다는초          | D値       |                                            |
| 미율                        | 6         | 6.38E+10       | 1.06E+10     | 124 2703     | 6.65E-53 |                                            |
| 0///P<br>る主主              | 197       | 1 17E+10       | 85503300     | 124.2190     | 5.00L 00 |                                            |
| 次左                        | 1/9       | 7.555+10       | 30003369     |              |          |                                            |
| 0.1                       | 143       | 7.55E+10       |              |              |          |                                            |
| ダービーワトア統計量                | 2 075035  |                |              |              | -        |                                            |
| 下限P值                      | 0.836587  |                |              |              |          |                                            |
| - Rep值                    | 0.469673  |                |              |              |          |                                            |
| 判定結果                      | 相對無」      |                |              |              |          |                                            |
| 14AEMOVIC                 | Turkismos |                |              |              |          |                                            |
|                           | 係数        | 標準化係数          | 標準誤差         | T値           | P値       |                                            |
| (定数)                      | -9712.8   |                | 23428.16     | -0.41458     | 0.679099 |                                            |
| 月(2月)                     | -29939.5  | -0.36145       | 3079.69      | -9.72158     | 2.6E-17  |                                            |
| 月(7月)                     | 25326.09  | 0.305754       | 3268.634     | 7.748217     | 1.88E-12 |                                            |
| 月(8月)                     | 21967.34  | 0.265205       | 3463.846     | 6.341891     | 3.07E-09 |                                            |
| 店舗                        | 17,7772   | 0.000215       | 1.114483     | 15.95107     | 4,93E-33 |                                            |
| 平均気温                      | 963.215   | 0.011629       | 281,5499     | 3.421117     | 0.000822 |                                            |
| 平均湿度                      | -415.21   | -0.00501       | 181,5349     | -2.28722     | 0.023716 |                                            |
| ★ここまで★                    |           |                |              |              |          |                                            |
|                           |           |                |              |              |          |                                            |
| 400,000                   |           |                |              |              |          |                                            |
| 300,000                   | MA        | MΛ             | MA           | M            | WW       | ▲<br>●<br>●<br>●<br>●<br>●<br>●<br>⑦<br>測式 |
|                           |           |                |              |              |          |                                            |

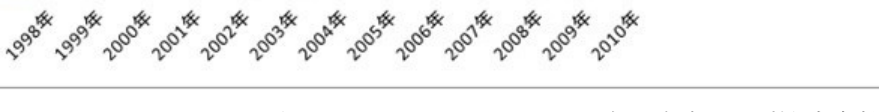

日本ニューメリカルアルゴリズムズグループ株式会社

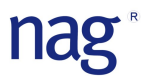

動作環境

- Windows 7/10
- Microsoft Excel 2010/2013/2016 (32bit 版のみ)

動作手順

- 1. NAG 数値計算ライブラリ (setup\_fldll254ml.exe) のダウンロード&インストール
- 2. マクロの起動 (FL25\_StepGlm.xlsm)
- 3. データの準備

(データは縦方向に準備し、目的変数を一番左に配置して下さい)

- 4. ダミー変数化を行う
- 5. 相関分析を行う
- 6. ステップワイズ法による重回帰分析を行う
- 7. 分析結果を検証する
- 8. 予測結果を検証する
- ※ 起動時にマクロが無効になっている場合は Excel のオプションでマクロの設定を「有効」にして下さい。

#### マクロを有効にする方法

#### Excel 2010/2013/2016

- 1. Excel の起動  $\rightarrow$  ファイル  $\rightarrow$  オプションをクリックする。
- 2. セキュリティセンター → セキュリティセンターの設定をクリックする。
- 3. マクロの設定→「すべてのマクロを有効にする」を選択する。
- 4. OK ボタンをクリックする。

#### マクロの呼び出し方法

Excel 2010/2013/2016

Excel の起動 | ファイル | オプション | リボンのユーザー設定 | メインタブ | 開発にチェックを入れる。

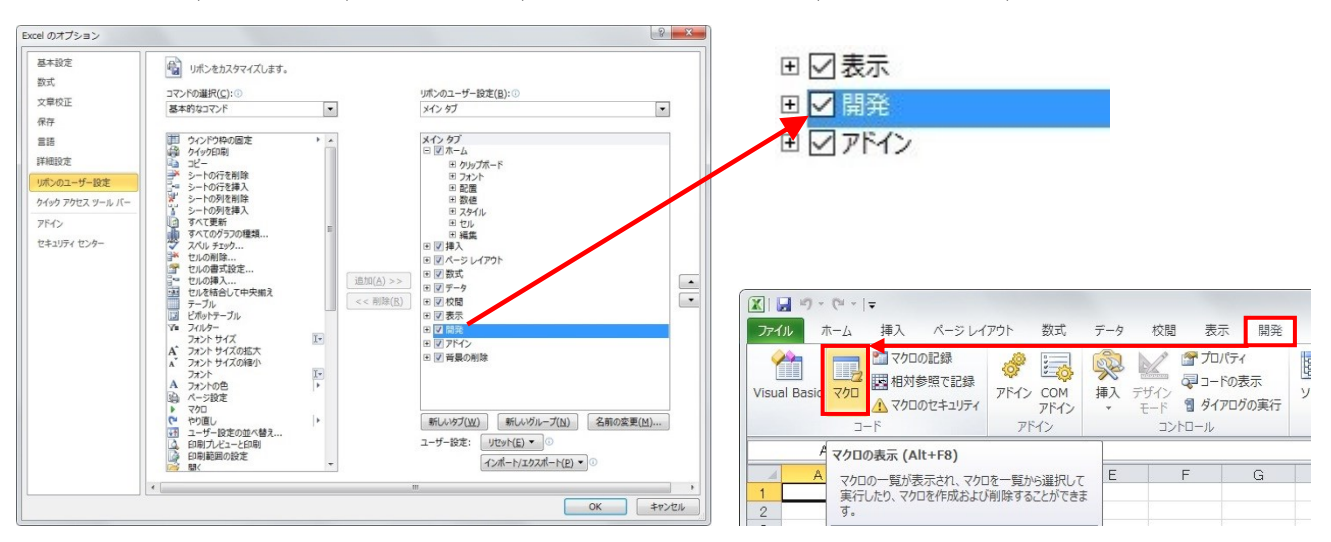

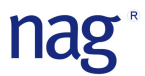

#### ダウンロードとインストール

- トライアルライセンスの申請ページよりトライアルライセンスのお申し込みをお願いします。
   お申込みいただいたメールアドレスへ1営業日以内に4週間のトライアルライセンスをご案内いたします。
- 2. NAG Fortran Library, Mark 25 のダウンロードページより setup fldll254ml.exe をダウンロードしてください。
- 3. ダウンロードをした setup\_fldll254ml.exe を起動し、指示に従ってインストールを行ってください。

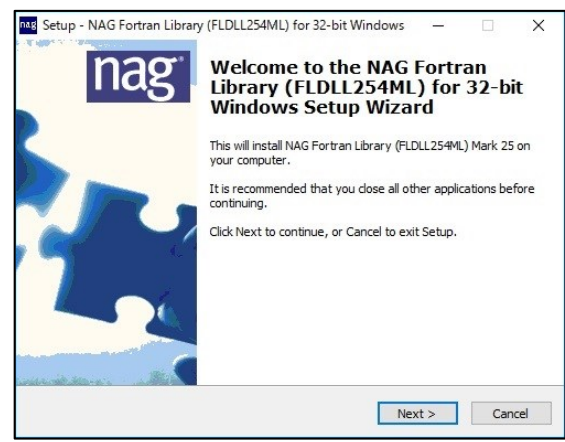

4. 無料トライアルライセンスの設定

A. インストールの最後に表示される「Request and/or Install licence key」を選択してください。

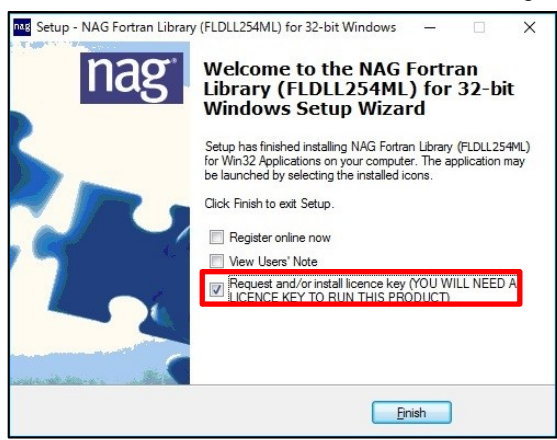

B. メールでご案内を致しましたライセンスキーを入力し、Install Licence Key ボタンをクリックする。 Kusari LicenCE Installer の起動方法

Windows メニュー | NAG | NAG FLDLL254ML Licence, Request or Install

| Kusari Licence Installer X                                                                                                    | Kusari Licence Installer              | X |
|----------------------------------------------------------------------------------------------------|---------------------------------------|---|
| Request New Licence           Please enter licence key or press the request new licence button:           FLDLL254M_TRIAL_20**/*** "exco6iHIdWxhx0bDZoTDILChbT" | Licence for product FLDLL254M loaded. |   |
|                                                                                                    | OK                                    | ] |
| Paste from Clipboard Install Licence Key Close                                                                                                    |                                       |   |

5. マクロ「FL25\_StepGlm.xlsm」をダウンロードし、ご試用ください。

🔄 FL25\_StepGlm.xlsm

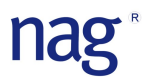

【ダミー変数生成】

◆ 操作画面

| ダミー変数作成  |         |         | X    |
|----------|---------|---------|------|
| データ      | [       |         | _    |
| カテゴリ変数選択 |         |         | _    |
| 出力先      | [       |         | _    |
| 展開方法     | ○ カテゴリ数 | ☞ カテゴリ数 | 按一 1 |
| Clear    | l f     | 開始 │ キ  | ャンセル |

◆ データ(必須)

ダミー変数化する対象データを選択もしくは全てのデータを選択。 ヘッダー行(ラベル)も必ず読み込ませて下さい。

- ◆ カテゴリ変数選択(必須)
   ダミー変数化をするデータ: 1
   ダミー変数化をしないデータ:0
- ◆ 出力先(必須)
   「カテゴリ数−1」の列数が空いているセルを選択して下さい。
- ◆ 展開方法(必須)

データをダミー変数化する際には通常は「カテゴリ数-1」を選択します。

♦ 使用例

サンプルシートのダミー変数の例を説明します。

| <b>C</b> :: | 9     | • 🔍 • 🗁 🥯             | ) ₹       |                         |       |                                         |                                        | サンプル×Is | m - Microso                                                                                                    |           |
|-------------|-------|-----------------------|-----------|-------------------------|-------|-----------------------------------------|----------------------------------------|---------|----------------------------------------------------------------------------------------------------|-----------|
|             | ホーム   | 挿入                    | ページ レイアウト | た楼                      | データー科 | 交閲 表示                                   | 開発                                     | アドイン    |                                                                                                    |           |
|             | ×     | MS Pゴシック              | * 11      | • <b>A a</b>            |       | • · · · · · · · · · · · · · · · · · · · | 「折り返して会                                | 全体を表示する | 標準                                                                                                    |           |
| 貼り作         | t(† 🌍 | BIU -                 | ) 🖽 🔹 🔕 🔹 | <u>A</u> •] <u>∡</u> •] |       |                                         | 11-1-1-1-1-1-1-1-1-1-1-1-1-1-1-1-1-1-1 | して中央揃え・ | <b>9</b> • %                                                                                                    |           |
| クリップス       | まード 同 |                       | フォント      | G.                      |       | 15ē                                     | 置                                      | G.      | 数值                                                                                                    |           |
|             | L24   | •                     | ( fx      |                         |       |                                         |                                        |         |                                                                                                    |           |
|             | A     | В                     | C         | D                       | E     | F                                       | G                                      | Н       | Ι                                                                                                    |           |
| 1           |       |                       |           |                         |       |                                         |                                        |         |                                                                                                    |           |
| 2           |       | ダミー                   | -化する      | 1                       |       | <i>H</i> = -                            | - 変数                                   |         |                                                                                                    |           |
| 3           |       | ダミー                   | 化しない      | 0                       |       |                                         | ~.*                                    |         | マクリ                                                                                                    | コの呼び出しボタン |
| 4           |       | and and a local state | _         |                         |       | a                                       |                                        |         |                                                                                                    |           |
| 5           |       | 変数選択                  | 0         | 1                       | 1     |                                         |                                        |         |                                                                                                    |           |
| 6           |       |                       | 日付        | 曜日                      | 天気    | 1.                                      |                                        |         |                                                                                                    |           |
| 7           |       |                       | 7月1日      | Β                       | 晴     |                                         | ►. <b>Г</b>                            |         |                                                                                                    |           |
| 8           |       |                       | 7月2日      | 月                       | 曇     | 2                                       |                                        | カテゴリ豕   | を数指定                                                                                                    | 範         |
| 9           |       |                       | 7月3日      | 火                       | 1     | Γ.                                      |                                        |         |                                                                                                    |           |
| 10          |       |                       | 7月4日      | 水                       | 晴     |                                         |                                        |         |                                                                                                    |           |
| 11          |       |                       | 7月5日      | *                       | 曇     | N                                       |                                        |         |                                                                                                    |           |
| 12          |       |                       | 7月6日      | 金                       | 雨     | N .                                     |                                        |         |                                                                                                    |           |
| 13          |       |                       | 7月7日      | ±                       | 晴     |                                         | ) デー:                                  | タ指定範囲   | E Contraction of the second second seco |           |
| 14          |       |                       |           | 1                       |       |                                         |                                        |         |                                                                                                    |           |

nag

① ダミー変数のマクロを呼び出し、引数を設定する。

| ダミー変数作成  |                            |                   |
|----------|----------------------------|-------------------|
| データ      | 「火」一変数(実行結果)!\$C\$6:\$E\$1 | ↓ データ:C6~E13      |
| カテゴリ変数選択 | 「ダミー変数(実行結果)!\$C\$5:\$E\$5 | ▲ カテゴリ変数選択: C5~E5 |
| 出力先      | 「ダミー変数(実行結果)!\$F\$6        | 出力先 : F6          |
| 展開方法     | ○ カテゴリ数 ④ カテゴリ数 - 1        |                   |
| Clear    | 開始 キャンセ                    | UL I              |

② 開始ボタンをクリックする

| <b>C</b> :) | 9           | • 🝽 • 🔂 📀                                | -                                             |                              |              |        |                      | サンプル×I              | lsm - Microsc | oft Excel              |                        |                      |                  |       |          |
|-------------|-------------|------------------------------------------|-----------------------------------------------|------------------------------|--------------|--------|----------------------|---------------------|---------------|------------------------|------------------------|----------------------|------------------|-------|----------|
| 9           | ホーム         | 挿入 /                                     | ページ レイアウト                                     | 定楼                           | データー オ       | 校閲 表示  | 開発                   | アドイン                |               |                        |                        |                      |                  |       |          |
| 貼り付         | († <b>∛</b> | MS Pゴシック<br><b>B <i>I</i> <u>U</u> ~</b> | • 11                                          | • (А` А`<br><u>А</u> • (Д` • | = = =        |        | ■ 折り返して全<br>■ セルを結合し | は体を表示する<br>「て中央揃え ▼ | 標準<br>∰ ▼ %   | •<br>• • • • • • • • • | ▲<br>条件付き デ・<br>書式 * 書 | ーブルとして セ<br>式設定 マ スタ | レの<br>イル・<br>イル・ |       |          |
| 00977       | D21         |                                          | 7875<br>6 E                                   | 19<br>                       |              | 860    | <u>1</u>             | 19                  |               |                        |                        | 70x17h               |                  | 1274  |          |
|             | Δ           | B                                        | 0                                             | D                            | F            | F      | G                    | Н                   | T             |                        | K                      | 1                    | М                | N     |          |
| 1           | А           | 0                                        | 0                                             | U                            | L            |        | u                    | 11                  | 1             | 0                      | IX.                    | L                    | 101              | IN    |          |
| 2           |             | ダミー                                      | 化する                                           | 1                            |              | H 5.   | 7 <b>15</b> #F       | -                   |               |                        |                        |                      |                  |       |          |
| 3           |             | ダミーイ                                     | としない                                          | 0                            |              | ×2-    | 波教                   |                     |               |                        |                        |                      |                  |       |          |
| 4           |             |                                          |                                               |                              |              |        |                      |                     |               |                        |                        |                      |                  |       |          |
| 5           |             | 変数選択                                     | 0                                             | 1                            | 1            |        |                      |                     |               |                        |                        |                      |                  |       |          |
| 6           |             |                                          | 日付                                            | 曜日                           | 天気           | 日付     | 曜日(月)                | 曜日(火)               | 曜日(水)         | 曜日(木)                  | 曜日(金)                  | 曜日(土)                | 天気(曇)            | 天気(雨) |          |
| 7           |             |                                          | 7月1日                                          | 8                            | 晴            | 7月1日   | 0                    | 0                   | 0             | 0                      | 0                      | 0                    | 0                | C     | 1        |
| 8           |             |                                          | 7月2日                                          | 月                            | 雲            | 7月2日   | 1                    | 0                   | 0             | 0                      | 0                      | 0                    | 1                | C     | 1        |
| 9           |             |                                          | 7月3日                                          | 火                            | <u></u> 京    | 7月3日   | 0                    | 1                   | 0             | 0                      | 0                      | 0                    | 0                | 1     | -        |
| 10          |             |                                          | 7月4日                                          | 水                            | 晴            | 7月4日   | 0                    | 0                   | 1             | 0                      | 0                      | 0                    | 0                | C     | <u>+</u> |
| 11          |             |                                          | <u>/月5日</u>                                   | 木                            | <u></u><br>王 | /月5日   | 0                    | 0                   | 0             | 1                      | 0                      | 0                    | 1                | C     | -        |
| 12          |             |                                          | 7月6日                                          | 金                            | 雨            | 7月6日   | 0                    | 0                   | 0             | 0                      | 1                      | 0                    | 0                | 1     | -        |
| 13          |             |                                          | <u> / // / / / / / / / / / / / / / / / / </u> | <u> </u>                     | 可            | _ /н/н | U                    | U U                 | U U           | 1 U                    | U                      | 1                    | I U              |       | -        |
| 14          |             |                                          |                                               |                              |              |        |                      |                     | · · · ·       | ()                     |                        |                      |                  |       |          |
|             |             |                                          |                                               |                              |              |        |                      |                     |               |                        |                        |                      |                  |       |          |

| - 1 th             |
|--------------------|
| 出力結果               |
| 変数選択で0を指定した「日付」以外の |
| ダミー変数化の出力。         |

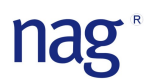

#### 【相関分析】

操作画面

| 変数 (X,Y) |   |    | 20    |
|----------|---|----|-------|
| 出力先      |   |    | -     |
| Clear    | 1 | 開始 | キャンセル |

#### ◆ 変数(必須)

目的変数を必ず一番、左に配置して下さい。 ヘッダー行(ラベル)も必ず読み込ませて下さい。

- ◆ 出力先(<del>必須</del>)
- ♦ 使用例

サンプルシートの相関分析の例を説明します。

|      |        | • (* • 🚰  | <del>)</del> = |         |       |       |                    |        |             | 資料作成用         | 用xlsm - Micro |
|------|--------|-----------|----------------|---------|-------|-------|--------------------|--------|-------------|---------------|---------------|
|      | ホーム    | 挿入        | ページレ           | イアウト    | 数式    | データ   | 校閲                 | 表示     | 開発          | アドイン          |               |
| 6    | V      |           |                |         |       |       |                    |        |             |               |               |
|      |        | VIS Pゴシック |                | * 11 *  | A A   | = = : | ≡ <sup>39</sup> /* |        | 折り返して:      | 全体を表示する       | 標準            |
| 貼り付  | t =    | BIU       |                | 3 - A . | 7     |       |                    |        | セルを結合       | して中央揃え、       | · · ·         |
| -    |        | _         |                |         |       |       |                    | #3.92  |             |               | - ##          |
| 0997 | W. OIL |           | 7875           | c       | (8)[  |       |                    | OLuia. |             |               | a) ( tri      |
|      |        |           | - (°           | Jx      |       |       | ·                  |        |             |               |               |
|      | A      | В         | С              | D       | E     | F     | G                  |        | Н           | I             | J             |
| 1    |        |           |                |         |       |       |                    |        | _           |               |               |
| 2    |        |           |                |         |       |       |                    | -      | 相関          |               |               |
| 4    |        |           |                |         |       |       |                    |        |             |               |               |
| 5    |        | 举劾量       | Ca3AL          | Ca3Si   | Ca4AI | Ca2Si |                    |        |             |               |               |
| 6    |        | 78.5      | 7              | 26      | 6     | 60    |                    |        |             |               |               |
| 7    |        | 74.3      | 1              | 29      | 15    | 52    |                    |        |             |               |               |
| 8    |        | 104.3     | 11             | 56      | 8     | 20    | -                  |        |             |               |               |
| 9    |        | 87.6      | 11             | 31      | 8     | 47    |                    |        | <del></del> | - 41          |               |
| 10   |        | 95.9      | 7              | 52      | 6     | 33    |                    |        | 发致          | 【指正範】         | 井             |
| 11   |        | 109.2     | 11             | 55      | 9     | 22    |                    | -      |             |               | 74. ## 日      |
| 12   |        | 102.7     | 3              | /1      | 1/    | 6     |                    | -      | 目氏          | ]发致:          | 轮烈重           |
| 13   |        | 12.0      | 0              | 51      | 10    | 44    |                    |        | -3× 05      | 1 <del></del> | 0 0 1 1       |
| 15   |        | 115.9     | 21             | 47      | 4     | 26    |                    | - 10   | 記明          | 发致            | : Ca3Al       |
| 16   |        | 83.8      | 1              | 40      | 23    | 34    |                    |        |             |               | a .a.         |
| 17   |        | 113.3     | 11             | 66      | 9     | 12    |                    |        | 記明          | 发数 2          | : Ca3Si       |
| 18   |        | 109.4     | 10             | 68      | 8     | 12    |                    |        |             |               | ~             |
| 19   |        | j.        | ()             |         |       |       |                    |        | 記明          | 发数 3          | : Ca4Al       |
| 20   |        | 1g当たり     | のセン            | 小の発熱    | 处量。   |       |                    |        |             | 1             | a .a.         |
| 21   |        | セメントー     | こ含まれ           | る化学物    | )質を%で | 『示してい | ます。                |        | 説明          | 发数 4          | : Ca2Si       |
| 22   |        |           |                |         |       |       |                    |        |             |               |               |

① 相関分析のマクロを呼び出し、引数の設定を行う。

| 相関分析     | ×                   |               |
|----------|---------------------|---------------|
| 変数 (X,Y) | 相関分析!\$B\$5:\$F\$18 | <br>変数:B5~F18 |
| 出力先      | 相関分析!\$H\$5         | <br>出力先:H5    |
| Clear    | 開始 キャンセル            |               |
|          |                     |               |

② 開始ボタンをクリックする。

| <b>C</b> | 9.         | (** 💕    | € (   |            |       |       |          |         | FinFout | t4xlsm - Micro | osoft Excel     |          |          |       |      |
|----------|------------|----------|-------|------------|-------|-------|----------|---------|---------|----------------|-----------------|----------|----------|-------|------|
|          | ホーム        | 挿入       | ページレ  | イアウト       | 法域    | データ   | 校閲 表     | 示 開発    | アドイン    |                |                 |          |          |       |      |
|          | 3 &        | MS Pゴシック | 7     | *   11 · * | A a   |       | <b>_</b> | 言折り返し   | て全体を表示す | る標準            | ,               |          |          |       |      |
| 貼り作      | र्गाते 🎽 👔 | BIU      | •     | 🕭 - A      | - 2 - |       |          | 1000 を結 | 合して中央揃え | - 🗐 - %        | • • • • • • • • | 条件付きま    | テーブルとして  | セルの   | 挿入 肖 |
| クリップ     | ボード ら      |          | フォント  |            | G.    |       |          | 記置      |         | <b>国</b>       | t値 「            | - Er4    | コンロスタイル  | 12172 |      |
|          | 037        |          | -6    | fr         |       |       |          |         |         |                |                 |          |          |       |      |
|          | 0.07       | 0        |       | 5          | F     | F     | 0        | 11      | T       | 1              | IZ              | 1        |          | b.I.  | 1    |
| 1        | A          | D        | U     | U          | E     | F     | G        | П       | 1       | J              | ĸ               | L        | IVI      | N     | L L  |
| 2        |            |          |       |            |       |       |          |         |         | -              |                 |          |          |       |      |
| 3        |            |          |       |            |       |       |          | 相関      | 分析      |                |                 |          |          |       |      |
| 4        |            |          |       |            |       |       |          |         |         |                |                 |          |          |       |      |
| 5        |            | 発熱量      | Ca3AI | Ca3Si      | Ca4AI | Ca2Si |          |         | 相関行列    | [相関分析!         | \$B\$5:\$F\$18  | 3]       |          |       |      |
| 6        |            | 78.5     | 7     | 26         | 6     | 60    |          |         |         | 発熱量            | Ca3AI           | Ca3Si    | Ca4AI    | Ca2Si |      |
| 7        |            | 74.3     | 1     | 29         | 15    | 52    |          | 変数選択    | 発熱量     | 1              |                 |          |          |       |      |
| 8        |            | 104.3    | 11    | 56         | 8     | 20    |          | 1       | Ca3Al   | 0.730717       | 1               |          |          |       |      |
| 9        |            | 87.6     | 11    | 31         | 8     | 47    |          | 1       | Ca3Si   | 0.816253       | 0.228579        | 1        |          | -     |      |
| 10       |            | 95.9     | 7     | 52         | 6     | 33    |          | 0       | Ca4AI   | -0.53467       | -0.82413        | -0.13924 | 1        | -     |      |
| 11       |            | 1 09.2   | 11    | 55         | 9     | 22    |          | 1       | Ca2Si   | -0.82131       | -0.24545        | -0.97295 | 0.029537 |       | 1    |
| 12       |            | 102.7    | 3     | 71         | 17    | 6     |          |         |         |                |                 |          |          |       |      |
| 13       |            | 72.5     | 1     | 31         | 22    | 44    |          |         |         | 1%有意で無         | 相関              |          |          |       |      |
| 14       |            | 93.1     | 2     | 54         | 18    | 22    |          |         |         | 5%有意で無         | 相関              |          |          |       |      |
| 15       |            | 115.9    | 21    | 47         | 4     | 26    |          |         |         |                |                 |          |          |       |      |
| 16       |            | 83.8     | 1     | 40         | 23    | 34    |          |         |         |                |                 |          |          |       | _    |
| 17       |            | 113.3    | 11    | 66         | 9     | 12    |          |         |         |                |                 |          |          |       |      |
| 18       |            | 109.4    | 10    | 68         | 8     | 12    |          |         |         |                |                 |          |          |       |      |
| 19       |            |          |       |            |       |       |          |         |         |                |                 |          |          |       |      |
| 20       |            | 1g当たい    | リのセメン | 小の発熱       | 、重。   | -     |          |         |         |                |                 |          |          |       |      |
| 21       |            | セメント     | こ含まれ  | る化字物       | 夏を%で  | っっしてい | t∮.      |         |         |                |                 |          |          |       |      |
| 22       |            |          |       |            |       |       |          |         |         |                |                 |          |          |       |      |

目的変数と各説明変数の相関係数

重回帰分析(ステップワイズ法)ではモデル式に取り込む説明変数と目的変数の相 関関係が重要になります。

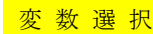

変数選択 予測モデルに取り込む説明変数の候補が自動で指定されています。

0:モデル式に取り込む候補から除外変数(無相関判定の説明変数)

1:モデル式に取り込む候補変数

相関行列の配色は以下のようになっております。

相関係数1:完全相関

完全相関の色を基準に相関が弱くなるにつれて薄くなります。

| 5%有 |
|-----|
| 1%右 |

意で無相関

┛1%有意で無相関

※ 1%、5%の有意水準で無相関に判定された説明変数は変数選択の候補から 自動で除外される設定になっています。

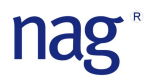

#### 【ステップワイズマクロ】

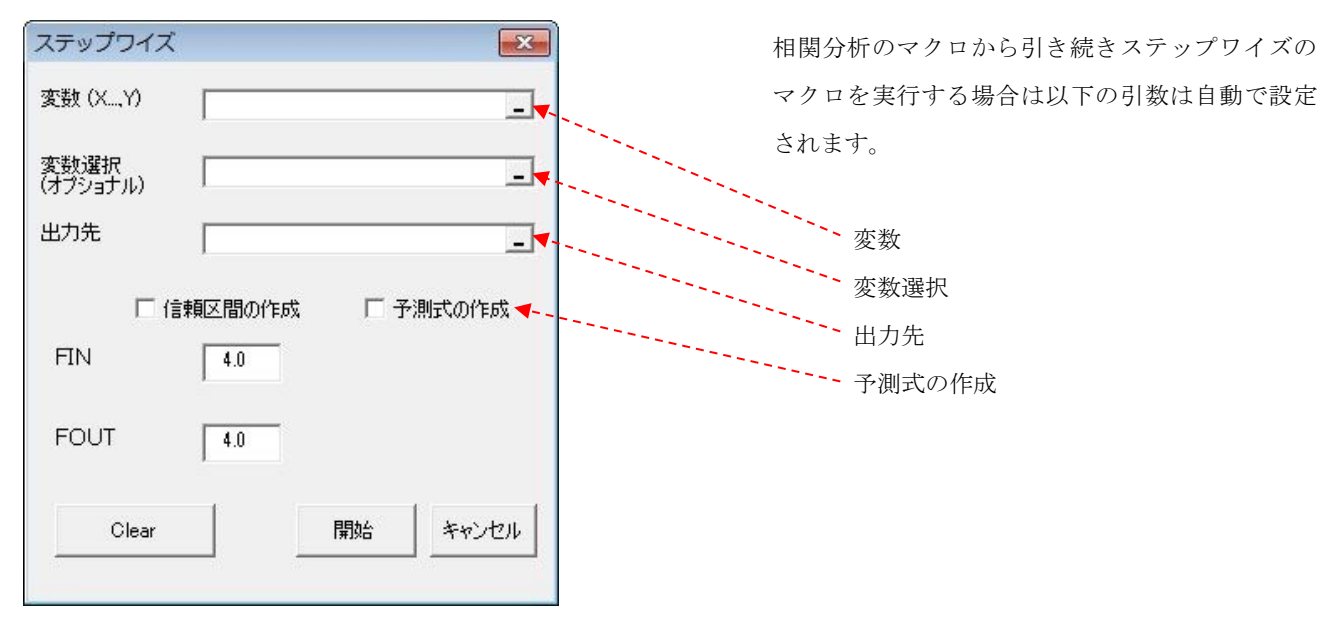

◆ 変数(必須)

データを読み込む際の仕様は以下のようになっています。 目的変数:一番左に配置 説明変数:目的変数の右に配置 各データには必ずヘッダー行(ラベル)も範囲指定して下さい。

- ◆ 変数選択(オプション)
  - 0:モデル式に取り込む候補から除外変数 (相関分析マクロでは無相関判定された説明変数が対象)
  - 1:モデル式に取り込む候補変数
  - 2: 強制選択変数
  - ※相関分析の出力結果では0もしくは1が利用されています。
     2の強制選択を指定したい場合は相関分析のマクロで出力された「変数選択」の候補を変更してご利用下さい。
- ♦ 出力先(必須)
- ◆ 予測式の作成(オプション)

予測を行う場合はチェックを入れてくさい。 チェックを入れた場合は説明変数の最終列から一列を必ずあけて下さい。 あけた一列に予測式(予測値)が出力されます。

◆ 信頼区間の作成(オプション)
 予測の信頼区間の計算を行う場合はチェックを入れて下さい。
 チェックを入れた場合は予測式が出力されている列からに列を必ずあけて下さい。
 あけた二列に信頼区間が出力されます。

◆ FIN (変数の追加基準)

デフォルト設定:4.0

通常 FIN は 1.0~4.0 の間の数値が指定されます。

FIN=1.0 → 変数の追加基準が甘くなり、比較的にモデル式に取り込まれる変数の数が多くなります。
 FIN=2.0 → 変数の追加基準が甘くもなく、厳しくもない。(日本国内で利用される事が多い基準値)
 FIN=4.0 → 変数の追加基準が厳しくなり、比較的にモデル式に取り込まれる変数の数が少なくなります。

♦ FOUT (変数の削除基準)

デフォルト設定:4.0

通常 FOUT は 1.0~4.0 の間の数値が指定されます。

FOUT=1.0 → 変数の削除基準が厳しくなり、比較的にモデル式に取り込まれる変数の数が多くなります。
FOUT=2.0 → 変数の削除基準が甘くもなく、厳しくもない。(日本国内で利用される事が多い基準値)
FOUT=4.0 → 変数の削除基準が甘くなり、比較的にモデル式に取り込まれる変数の数が少なくなります。
※ 基準値を Fout > Fin に設定すると同じ説明変数の追加と削除が繰り返される為、Fout ≤ Fin になるように設定します。

◆ 使用方法

サンプルシートのステップワイズの例で説明します。

| 0              | 9                                                                                    | • (* • 💕         | FinFout4xlsm - Microsoft Excel |                |                |             |       |      |          |                |           |          |            |                    |                                               |
|----------------|--------------------------------------------------------------------------------------|------------------|--------------------------------|----------------|----------------|-------------|-------|------|----------|----------------|-----------|----------|------------|--------------------|-----------------------------------------------|
|                | ホーム                                                                                  | 挿入               | ページレ                           | イアウト           | た孇             | データ         | 校閲 表  | 示開発  | アドイン     |                |           |          |            |                    |                                               |
| Visua<br>Basid | Comparison 2 2 2 2 2 2 2 2 2 2 2 2 2 2 2 2 2 2 2                                     |                  |                                |                |                |             |       |      |          |                |           |          |            |                    |                                               |
|                | K36                                                                                  |                  | - (                            | f <sub>x</sub> |                | ,           | 1     | ,    | 4        |                |           | <u> </u> |            |                    |                                               |
| 4              | А                                                                                    | В                | С                              | D              | E              | F           | G     | Н    |          | Ι              | J         | K        | L          | M                  | N                                             |
| 1<br>2<br>3    |                                                                                      |                  |                                |                |                |             |       |      | 相関       | 分析             | 77        | ップワイズ    |            |                    |                                               |
| 4              |                                                                                      | 22/2 未九 日        | 1                              | 1              | 0-44           | 1           |       |      | 土口見月ジニ方川 | 「土口見月之〉土氏の一のの  | E-PEFA-0] |          |            |                    |                                               |
| 0              |                                                                                      | - 元熟重 - 70 5     | CaSAI<br>7                     | 08551          | Ca4AI          | Cazor<br>60 |       |      | 11日美川丁ダリ | 「11日天」フリヤリーの口4 | [01676.C  | 0-241    | 0-351      | CodAL              | 0-221                                         |
| 7              |                                                                                      | 70.0             | 1                              | 20             | 15             | 52          |       | 恋教强犯 |          | 登執量            | 九燕里       | Uaura    | Causi      | UdtAl              | Uazor                                         |
| 8              |                                                                                      | 104.3            | 11                             | 56             | 8              | 20          |       | 1    |          | Ca3AI          | 0.730717  | 1        |            |                    |                                               |
| 9              |                                                                                      | 87.6             | 11                             | 31             | 8              | 47          |       | 1    |          | Ca3Si          | 0.81 6253 | 0.228579 | 1          |                    |                                               |
| 10             |                                                                                      | 95.9             | 7                              | 52             | 6              | 33          |       | 0    |          | Ca4AI          | -0.53467  | -0.82413 | -0.13924   | 1                  | 1                                             |
| 11             |                                                                                      | 1 09.2           | 11                             | 55             | 9              | 22          |       | 1    |          | Ca2Si          | -0.82131  | -0.24545 | -0.97295   | 0.029537           | 1                                             |
| 12             |                                                                                      | 102.7            | 3                              | 71             | 17             | 6           |       |      |          |                |           |          |            |                    |                                               |
| 13             |                                                                                      | 72.5             | 1                              | 31             | 22             | 44          |       |      |          |                | 1%有意で無    | 相関       |            |                    |                                               |
| 14             |                                                                                      | 93.1             | 2                              | 54             | 18             | 22          |       |      |          |                | 5%有意で無    | 相関       |            |                    |                                               |
| 15             |                                                                                      | 115.9            | 21                             | 47             | 4              | 26          |       |      |          |                |           | ſ        |            |                    |                                               |
| 16             |                                                                                      | 83.8             | 1                              | 40             | 23             | 34          |       |      |          |                |           |          | 変数指        | 定範囲                | -                                             |
| 1/             |                                                                                      | 113.3            | 11                             | 66             | 9              | 12          |       |      |          |                |           |          | × 2011     |                    |                                               |
| 18             |                                                                                      | 109.4            | 10                             | 68             | 8              | 12          |       |      |          |                |           |          | 日的変        | 数・発奏               | 1 -                                           |
| 20             |                                                                                      | 1                | I T tz J                       | 小田登泰           | 1.日            |             |       |      |          |                |           |          |            | », · ) · .         | <u>,                                     </u> |
| 21             |                                                                                      | セメント             | こ今まれ                           | イの先着<br>る化学物   | (1里。<br>1)智を%了 | テレてい        | ,≠đ   |      |          |                |           |          | 説明変        | 数 1 · C            | a3A1                                          |
| 22             |                                                                                      | C/2/1            | CECT                           |                | Jąc/0 c        | 1000        | .0.98 |      |          |                |           |          | 100712     | × 1 · 0            |                                               |
| *              | デー                                                                                   | タは必 <sup>、</sup> | ず縦大                            | 「向に            | 配置し            | 、て下         | さい。   |      |          |                |           |          | 説明変<br>説明変 | 数 2 : C<br>数 3 · C | a3Si                                          |
| *              | <ul> <li>         ・ アークは20 パーパーにに じて 「 C Y 。         ・         ・         ・</li></ul> |                  |                                |                |                |             |       |      |          |                |           |          |            |                    |                                               |

※ 予測を行う場合は説明変数が配置されている最後の行から一行あけて下さい。

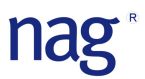

① ステップワイズマクロを呼び出し、引数を設定する。

| 変数 (X,Y)           | ステップワイズ!\$B\$5:\$F\$18        | _    |
|--------------------|-------------------------------|------|
| 変数選択<br>(オプショナル)   | ステップワイズ!\$H\$8:\$H\$11        | _    |
| 出力先                | ステップワイズ!\$1\$17               | _    |
|                    |                               |      |
| 匚信                 | 頼区間の作成 🛛 🔽 予測式                | の作成  |
| 匚 信訊<br>FIN        | 頼区間の作成 マ子測式                   | の作成  |
| □ 信<br>FIN<br>FOUT | 頼区間の作成 ▼ 予測式<br>4.0  4.0  4.0 | :の作時 |

変数:B5~F18 変数選択:H8~H11 出力先:I17 予測式の作成にチェック FIN:デフォルト値 FOUT:デフォルト値

② 開始ボタンをクリックする。

| FIN              | 4        |          |          |          |           |
|------------------|----------|----------|----------|----------|-----------|
| FOUT             | 4        |          |          |          |           |
|                  | 2        | 6        |          |          |           |
| 決定係数             | 0.978678 |          |          |          |           |
| 調整済決定係数          | 0.974414 |          |          |          |           |
| AIC              | 25.41999 |          |          |          |           |
| 残差平方和            | 57.90448 |          |          |          |           |
| 残差平均平方           | 5.790448 |          |          |          |           |
| 自由度              | 10       |          |          |          |           |
| 観測数              | 13       |          |          |          |           |
| 分散分析表            |          |          |          |          | 5         |
|                  | 自由度      | 平方和      | 平均平方     | F比率      | P値        |
| 回帰               | 2        | 2657.859 | 1328.929 | 229.5037 | 4.41 E-09 |
| 残差               | 10       | 57.90448 | 5.790448 |          |           |
| 合計               | 12       | 2715.763 |          |          |           |
| ダービーワトソン統計量      | 1.92164  |          |          |          |           |
| 下限P値             | 0.725698 |          |          |          |           |
| 上BBP 値           | 0.181675 |          |          |          |           |
| 判定結果             | 相関無し     |          |          |          |           |
|                  | 係数       | 標準化係數    | 標準誤差     | T値       | P値        |
| (定数)             | 52.57735 |          | 2.286174 | 22.99796 | 5.46E-10  |
| Ca3Al            | 1.468306 | 0.574137 | 0.121301 | 12.10465 | 2.69E-07  |
| Ca3Si            | 0.66225  | 0.685017 | 0.045855 | 14.44236 | 5.03E-08  |
| <u>▲ ± - ∞ ▲</u> |          |          |          |          |           |

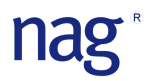

※ 主な出力結果について

| FIN             | 変数の追加基準                         |
|-----------------|---------------------------------|
| FOUT            | 変数の削除基準                         |
| 決定係数            | モデルの精度                          |
| 調整済み決定係数        | 0以上1以下の値を取り、1に近いほど良い。(0.8以上が目安) |
| AIC             | モデルの精度                          |
|                 | 絶対値はなく、他のモデルの時に比べ小さい値が良い)       |
| 分散分析表(P 値)      | モデル式の有意性                        |
|                 | 指定した有意水準以下(0.05 or 0.01)以下が良い   |
| ダービン・ワトソン(相関判定) | 異なる残差間の自己相関を判定                  |
|                 | 相関がない方がよい                       |
| 係数              | 定数とモデル式に取り込まれた説明変数の係数推定値        |
| 係数(T 値)         | 目的変数に対しての影響度                    |
| 係数(P值)          | 推定された係数の有意性                     |
|                 | 指定した有意水準以下(0.05 or 0.01)以下が良い   |

グラフの出力方法

ステップワイズのサンプルマクロではグラフは出力されません。

以下の手順に従って表示を行って下さい。

#### ①Ctrl+左クリックで B5~B18 を選択

②Ctrl+左クリックで G5~G18 を選択

| _   |         |         |                |               |         |       |             |         |             |
|-----|---------|---------|----------------|---------------|---------|-------|-------------|---------|-------------|
| 0   | ) 🖬 🤊 - | (~ - 😭  | <del>)</del> = |               |         |       |             |         | FinFout4    |
|     | 木-ム     | 挿入      | ページレ           | <u> ተ</u> ምウト | <b></b> | データ   | 校開表         | 示 開発    | アドイン        |
| Ē   | 3 👗 M   | S Pゴシック |                | - 11          | A A     | = = ; | ■ ≫-        | 言が折り返して | 全体を表示する     |
| 貼り  | 付け 🌍 🖪  | IU      |                | 🗞 - 🛕 ·       | 7 -     |       |             | 101を結合  | して中央揃え      |
| クリッ | ブボ ら    |         | フォント           |               | 5       |       | đi          | 置       | 1           |
|     | G5      |         | - ()           | fx 🗍          | 予測式     |       |             |         |             |
|     | A       | В       | С              | D             | E       | F     | G           | Н       |             |
| 1   |         |         |                |               |         |       |             |         |             |
| 2   |         |         |                |               |         |       |             |         | *8 <b>8</b> |
| 3   |         |         |                |               |         |       |             |         | TURK        |
| 4   |         |         | 1              | 1             | 0       | 1     |             | -       | Amp B/ mml  |
| 5   | -       | 発熱量     | Ca3AI          | Ca3Si         | Ca4AI   | Ca2Si | <u> 予測式</u> |         | 相関行列        |
| 6   |         | 78.5    | 7              | 26            | 6       | 60    | 80.074      |         |             |
| 7   |         | 74.3    | 1              | 29            | 15      | 52    | 73.25092    | 変数選択    |             |
| 8   |         | 104.3   | 11             | 56            | 8       | 20    | 105.8147    | 1       |             |
| 9   |         | 87.6    | 11             | 31            | 8       | 47    | 89.25848    | 1       |             |
| 10  |         | 95.9    | 7              | 52            | 6       | 33    | 97.29251    | 0       |             |
| 11  | 0       | 109.2   | 11             | 55            | 9       | 22    | 105.1525    | 1       | -           |
| 12  |         | 102.7   | 3              | 71            | 17      | 6     | 104.0021    |         |             |
| 13  |         | 72.5    | 1              | 31            | 22      | 44    | 74.57542    |         |             |
| 14  |         | 93.1    | 2              | 54            | 18      | 22    | 91 27549    |         |             |
| 15  |         | 115.9   | 21             | 47            | 4       | 26    | 114.5375    |         |             |
| 16  |         | 83.8    | 1              | 40            | 23      | 34    | 80.53567    |         |             |
| 17  |         | 113.3   | 11             | 66            | 9       | 12    | 112.4372    |         | ステップワ・      |
| 18  |         | 109.4   | 10             | 68            | 8       | 12    | 112.2934    |         |             |
| 19  |         |         |                |               |         |       |             |         | FIN         |

③挿入タブ → 折れ線グラフ④任意のグラフを選択

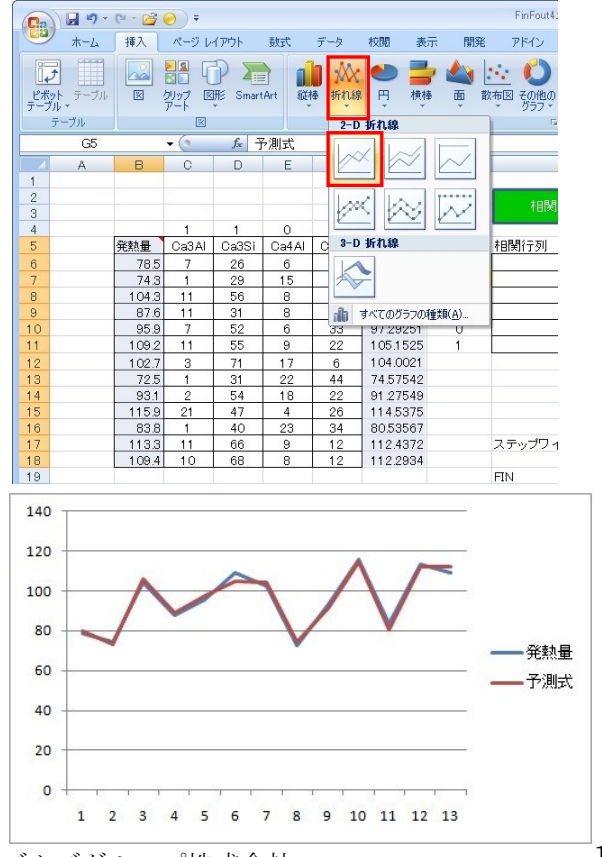

日本ニューメリカルアルゴリズムズグループ株式会社

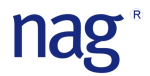

### 【コンビニエンスストアのデータで予測を行う】 コンビニエンスストア (例題)のシートを利用します。

♦ データについて

| 使 用データ    | 経済産業省 コンビニエンスストア販売額等     |
|-----------|--------------------------|
| データの種類    | 関東販売額合計、関東店舗合計数 (月別データ)  |
| モデル検索用データ | 1998年1月~2009年12月 (144ヶ月) |
| 予測検証用データ  | 2010年1月~2010年12月 (12ヶ月)  |

|          | 月          | 販売額合計   | 店舗数    |
|----------|------------|---------|--------|
| 1998年    | 1月         | 246,758 | 15,740 |
| 3        | 2月         | 224,546 | 15,886 |
|          | 3月         | 258,145 | 15,877 |
| 1        | 4月         | 254,683 | 15,935 |
|          | 5月         | 263,862 | 15,970 |
|          | 6月         | 258,026 | 16,003 |
|          | 7月         | 285,756 | 16.035 |
|          | 8月         | 287.497 | 16.080 |
|          | 9月         | 258.875 | 16.097 |
|          | 10月        | 265.468 | 16,108 |
|          | 11日        | 259 489 | 16119  |
| 1        | 12日        | 272 342 | 16137  |
| 1999年    | 18         | 255 475 | 16156  |
| 1000-    | 28         | 200,470 | 16,099 |
|          | 20         | 240,010 | 16.245 |
|          | 48         | 207,001 | 16,340 |
| -        | 4 <u>7</u> | 205,107 | 16,300 |
|          | CD CD      | 270,307 | 10,302 |
| -        | 0月         | 270,090 | 16,400 |
| -        | 1月         | 237,007 | 10,427 |
|          | <b>0月</b>  | 303,446 | 10,494 |
|          | 9月         | 2/9,/53 | 16,483 |
|          | 10月        | 280,609 | 16,4/9 |
|          | 11月        | 263,585 | 16,518 |
|          | 12月        | 285,227 | 16,540 |
| 2000年    | 1月         | 260,587 | 16,537 |
|          | 2月         | 246,530 | 16,673 |
|          | 3月         | 277,807 | 16,653 |
|          | 4月         | 272,180 | 16,679 |
| -        | 5月         | 280,257 | 16,698 |
|          | 6月         | 274,570 | 16,715 |
|          | 7月         | 315,634 | 16,746 |
| 1        | 8月         | 313,733 | 16,833 |
|          | 9月         | 282,819 | 16,830 |
|          | 10月        | 282,972 | 16,835 |
|          | 11月        | 270,801 | 16,855 |
|          | 12月        | 293,995 | 16,880 |
| 2001年    | 1月         | 261,548 | 16,875 |
|          | 2月         | 243,116 | 16,951 |
|          | 3月         | 280,488 | 16,883 |
| <u> </u> | 4月         | 274,443 | 16,871 |
|          | 5月         | 279,777 | 16,840 |
|          | 6月         | 280,170 | 16,842 |
|          | 7月         | 323,850 | 16,880 |
|          | 8月         | 304.130 | 16.931 |
|          | 9月         | 279.178 | 16.922 |
|          | 10月        | 281.775 | 16.918 |
|          | 11月        | 270.995 | 16.915 |
| 8        | 12日        | 292.537 | 16.907 |
| 2002年    | 1月         | 263,471 | 16,935 |
|          | 2日         | 245,699 | 17.059 |
|          | 3日         | 287.118 | 17.016 |
| 8        | 48         | 276 504 | 17 029 |
|          | 58         | 224 529 | 16 900 |
|          | 68         | 20-,000 | 17,005 |
|          | 78         | 316 644 | 17,000 |
| -        | 8P         | 215.405 | 17,043 |
|          | 0P         | 001 074 | 17,115 |
|          | 10P        | 201,271 | 17,069 |
| -        | 10月        | 267,148 | 17,094 |
| -        | 100        | 270,002 | 17,089 |
| _        | 128        | 233,420 | 17.148 |

| 2003年           | 18   | 268 01 9 | 17159  |
|-----------------|------|----------|--------|
| 20004           | 28   | 255 774  | 17,105 |
| -               | 3日   | 287 797  | 17,200 |
| 0               | 4月   | 276180   | 17.247 |
|                 | 5月   | 285,450  | 17.258 |
|                 | 6月   | 294,680  | 17.267 |
|                 | 7月   | 300.741  | 17.298 |
|                 | 8月   | 31 2,088 | 17,385 |
|                 | 9月   | 289,573  | 17,358 |
|                 | 10月  | 289,793  | 17,341 |
|                 | 11月  | 282,548  | 17,347 |
| 2               | 12月  | 303,227  | 17,379 |
| 2004年           | 1月   | 272,189  | 17,384 |
| Service Service | 2月   | 263,165  | 17,522 |
| 1               | 3月   | 290,163  | 17,456 |
|                 | 4月   | 285,396  | 17,463 |
| -               | 5月   | 291,210  | 17,479 |
|                 | 6月   | 291,835  | 17,495 |
|                 | 7月   | 329,945  | 17,529 |
|                 | 8月   | 317,361  | 17,582 |
|                 | 9月   | 288,871  | 17,560 |
|                 | 10月  | 291,914  | 17,546 |
|                 | 11月  | 286,620  | 17,577 |
|                 | 12月  | 306,735  | 17,608 |
| 2005年           | 1月   | 272,516  | 17,602 |
|                 | 2月   | 255,821  | 17,745 |
|                 | 3月   | 293,674  | 17,673 |
|                 | 4月   | 289,352  | 17,670 |
|                 | 5月   | 291,038  | 17,697 |
|                 | 6月   | 292,947  | 17,706 |
|                 | (月   | 318,677  | 17,753 |
|                 | 6月   | 320,427  | 17,8/1 |
|                 | 9月   | 295,645  | 17,818 |
|                 | 110月 | 292,820  | 17,808 |
|                 | 128  | 204,107  | 17,303 |
| 2006年           | 12/1 | 070 505  | 17,327 |
| 20004           | 28   | 272,520  | 17,320 |
| 2               | 38   | 236,272  | 17 996 |
|                 | 48   | 283,172  | 17,300 |
| -               | 58   | 292120   | 17,973 |
|                 | 6月   | 301 270  | 17,998 |
|                 | 78   | 312181   | 18/018 |
|                 | 8月   | 321.192  | 18,111 |
|                 | 9月   | 294,775  | 18,090 |
|                 | 10月  | 297.897  | 18.069 |
|                 | 11月  | 286.379  | 18.079 |
|                 | 12月  | 311,442  | 18,085 |
| 2007年           | 1月   | 276,921  | 18,103 |
|                 | 2月   | 261,658  | 18,215 |
|                 | 3月   | 297,963  | 18,114 |
| 9               | 4月   | 287,811  | 18,116 |
|                 | 5月   | 299,085  | 18,108 |
|                 | 6月   | 297,682  | 18,070 |
|                 | 7月   | 316,897  | 18,109 |
|                 | 8月   | 330,813  | 18,148 |
| 1               | 9月   | 300,230  | 18,078 |
|                 | 10月  | 301,329  | 18,065 |
|                 | 11月  | 291,649  | 18,073 |
| 2               | 12月  | 31 2,895 | 18,080 |
|                 |      |          |        |

| 2008年 | 1月  | 276,956 | 18,071 |
|-------|-----|---------|--------|
|       | 2月  | 270,320 | 18,155 |
|       | 3月  | 300,637 | 18,094 |
|       | 4月  | 291,235 | 18,090 |
|       | 5月  | 302,564 | 18,117 |
| -     | 6月  | 299,548 | 18,101 |
|       | 7月  | 358,113 | 18,120 |
|       | 8月  | 348,757 | 18,213 |
| 2     | 9月  | 321,210 | 18,187 |
|       | 10月 | 328,315 | 18,189 |
|       | 11月 | 313,989 | 18,209 |
|       | 12月 | 333,603 | 18,223 |
| 2009年 | 1月  | 297,660 | 18,247 |
|       | 2月  | 276,500 | 18,359 |
|       | 3月  | 314,672 | 18,315 |
|       | 4月  | 307,303 | 18,328 |
|       | 5月  | 316,256 | 18,369 |
|       | 6月  | 311,347 | 18,379 |
|       | 7月  | 338,730 | 18,434 |
|       | 8月  | 335,140 | 18,518 |
|       | 9月  | 309,289 | 18,495 |
|       | 10月 | 315,393 | 18,525 |
|       | 11月 | 300,753 | 18,568 |
|       | 12月 | 322,608 | 18,611 |
| 2010年 | 1月  |         | 18,636 |
|       | 2月  |         | 18,689 |
|       | 3月  |         | 18,658 |
|       | 4月  |         | 18,667 |
|       | 5月  |         | 18,678 |
|       | 6月  |         | 18,670 |
|       | 7月  |         | 18,712 |
|       | 8月  |         | 18,772 |
|       | 9月  |         | 18,776 |
|       | 10月 | 2       | 18,759 |
|       | 11月 |         | 18,764 |
| 2     | 12日 |         | 18 777 |

# nag

|          | 19- (1    | <b>2</b>     | Ŧ                |                             |         |        |                                                                                                    | サン      | プル×ls | m - Microso | ft Excel                                |          |                                        |            |         |         |                |           | -       | σ x     |
|----------|-----------|--------------|------------------|-----------------------------|---------|--------|----------------------------------------------------------------------------------------------------|---------|-------|-------------|-----------------------------------------|----------|----------------------------------------|------------|---------|---------|----------------|-----------|---------|---------|
|          | ホーム 損     | 入 ペー         | ジレイア             | うト 数式                       | データ     | 校開 表:  | R 開発                                                                                                    | アドイン    | ,     |             |                                         |          |                                        |            |         |         |                |           | 0       | _ = x   |
| (2)      | X         |              |                  |                             |         |        | Contra de la contra de la contr |         |       | 4780.744    |                                         |          | 9112                                   | H R        | -       | -       | HT             | Σ オート SUM | · A-    | (33)    |
|          | Centu     | у            | -                |                             |         |        | 「竹切返し                                                                                                    | (全1季を表7 | দৰত   | 標準          | *                                       | 1        |                                        |            |         |         |                | a 701 -   | ZI      | ura –   |
| 貼り付け     | д В.      | <u>u</u> - E | - 3              | - <u>A</u> - <del>Z</del> - | EE      | 目に作    | 主セルを結                                                                                                    | 合して中央推  | 前え -  | - %         | • • • • • • • • • • • • • • • • • • •   | 条件付き     | テーブルとして                                | て、セルの      | 挿入      | 育耶余     | た書             |           | 並べ替えと   | (検索と)   |
| カロップボート  | K G       |              | at th            |                             |         |        | 9 <u>8</u>                                                                                                    |         | 6     | 247         | a r                                     | - 11 e   | 書い!!!!!!!!!!!!!!!!!!!!!!!!!!!!!!!!!!!! | · 704116 + |         | +711.   |                | 2007      | 71ルダ*   | * 7/186 |
| (333374) | LI7       | - 6          | 821°             | £                           | 3.65    | RI     | .UEL                                                                                                    |         |       | 871         | 2 (*)                                   |          | A2176                                  |            | 16      | CIV     | 36             |           | ADDROPC | ×       |
|          | п/<br>В   |              | D                | Jx                          | E       | 0      | ц                                                                                                    | T       |       | V           |                                         | м        | M C                                    | P          | 0       | D       | c              | т         | 11      | V =     |
| 1        | 0         |              | 0                |                             |         | ų      |                                                                                                    |         | 0     | K           |                                         | m        | n c                                    | /          | Q.      | K       | 5              | -         | 0       | · -     |
| 2        | 商業動態      | 統計調査:        | 1ンビニ エ           | ンスストア等                      |         | 500    | - 恋志#                                                                                                    | *       | 明公析   | -           | フテップロイ                                  | (7       |                                        |            |         |         |                |           |         |         |
| 3        | 經済産業      | 局別(関東        | )                |                             |         | ~~     | BCBA                                                                                                    |         |       |             | ~ ~ ~ ~ ~ ~ ~ ~ ~ ~ ~ ~ ~ ~ ~ ~ ~ ~ ~ ~ |          |                                        |            |         |         |                |           |         |         |
| 4        |           |              |                  |                             |         |        |                                                                                                    |         |       |             |                                         |          |                                        |            |         |         |                |           |         |         |
| 6        |           |              | 1                |                             |         | 単位:百万円 |                                                                                                    |         |       |             |                                         |          |                                        |            |         |         |                |           |         |         |
| 7        |           | 1            | 月                | 検証用データ                      | 反売額合計   | 店舗     |                                                                                                    |         |       |             |                                         |          |                                        |            |         |         | 予測式            |           |         |         |
| 8        | 平成104     | 5 1998年      | 1月               | 246,758                     | 246,758 | 15,740 |                                                                                                    |         |       |             |                                         |          |                                        |            |         |         | #REF!          |           |         |         |
| 9        |           |              | 2月               | 224,546                     | 224,546 | 15,886 |                                                                                                    |         |       | 400,000 -   |                                         |          |                                        |            |         |         |                |           |         |         |
| 10       |           |              | 3月               | 258,145                     | 258,145 | 15,877 | -                                                                                                    |         |       |             |                                         |          |                                        |            |         |         |                |           |         |         |
| 12       |           |              | 4月               | 263 862                     | 263,862 | 15,935 |                                                                                                    |         |       |             |                                         |          |                                        |            |         |         |                |           |         |         |
| 13       |           |              | 6月               | 258.026                     | 258.026 | 16,003 | -                                                                                                    |         |       | -           |                                         |          |                                        |            |         |         |                |           |         |         |
| 14       |           |              | 7月               | 285,756                     | 285,756 | 16,035 |                                                                                                    |         |       | 350,000 -   | 2                                       |          |                                        |            |         | 1       | h              |           |         |         |
| 15       |           |              | 8月               | 287,497                     | 287,497 | 16,080 |                                                                                                    |         |       |             |                                         |          |                                        |            |         | IL A    |                |           |         |         |
| 16       |           |              | 9月               | 258,875                     | 258,875 | 16,097 |                                                                                                    |         |       |             |                                         | 1        | and the s                              |            | . 1     | IN N    | 1 11           |           |         | _       |
| 17       | _         |              | 10月              | 265,468                     | 265,468 | 16,108 |                                                                                                    |         |       |             |                                         | A A      |                                        | N. A. J    | 11 /11  | 1.140   | VIN            |           |         | _       |
| 18       | _         |              | 11月              | 259,489                     | 259,489 | 16,119 | -                                                                                                    |         |       | 300,000 -   | 1                                       | A. A.    |                                        |            | Mr MI   |         | -              | text to = | -0      |         |
| 20       | 37 ct 114 | 1000/7       | 12月              | 272,042                     | 272,042 | 16 156 |                                                                                                    |         |       |             | A 14.                                   | 14.14    | N MN MM                                | 1 P VIN    | W W     | 1       | V              |           |         |         |
| 21       | 1 /2011   | 1000-        | 2月               | 240.315                     | 240.315 | 16,289 |                                                                                                    |         |       |             | ILA MY                                  | ן אף י   | r .u. v                                | VV         | 1 1     |         | 1              | - 1.955   |         |         |
| 22       |           |              | 3月               | 267,091                     | 267,091 | 16,345 |                                                                                                    |         |       | 252.000     | N. M. V                                 | 1 1      | 1.                                     | 1 1        |         |         |                |           |         |         |
| 23       |           |              | 4月               | 265,167                     | 265,167 | 16,360 |                                                                                                    |         |       | 250,000 -   |                                         |          |                                        |            |         |         |                |           |         |         |
| 24       |           |              | 5月               | 275,357                     | 275,357 | 16,382 |                                                                                                    |         |       | -           | Y                                       |          |                                        |            |         |         |                |           |         | _       |
| 25       | _         | -            | 6月               | 270,090                     | 270,090 | 16,406 |                                                                                                    |         |       | -           |                                         |          |                                        |            |         |         |                |           |         | _       |
| 26       | -         | -            | <u>7</u> 月<br>8日 | 297,667                     | 297,667 | 16,427 | -                                                                                                    |         |       | 200.000     |                                         |          |                                        |            |         |         |                |           |         | _       |
| 28       |           |              | 9月               | 279 753                     | 279 753 | 16 483 |                                                                                                    |         |       |             | e de de                                 | de de    | tu tu                                  | the the    | de de   | 4       | de la commente |           |         | _       |
| 29       |           |              | 10月              | 280,609                     | 280,609 | 16,479 |                                                                                                    |         |       | 0983        | 9997 000 <sup>24</sup>                  | 001 002ª | 003 00AF                               | 105 006 c  | 01 0085 | 009 010 | 5.             |           |         |         |
| 30       |           |              | 11月              | 263,585                     | 263,585 | 16,518 |                                                                                                    |         |       | Ŷ           | ~ ~ ~                                   | ···      | v .v .v                                | vv         |         | vv      |                |           |         |         |
| 31       |           |              | 12月              | 285,227                     | 285,227 | 16,540 |                                                                                                    |         |       |             |                                         |          |                                        | - /        |         |         | #REF!          |           |         |         |
| 32       | 平成12      | 2000年        | 1月               | 260,587                     | 260,587 | 16,537 | -                                                                                                    |         |       |             |                                         |          |                                        |            |         |         | #REF!          |           |         |         |
| 33       |           |              | 2月               | 246,530                     | 246,530 | 16,673 |                                                                                                    |         |       |             |                                         |          |                                        |            |         |         | #REF!          |           |         | _       |
| 35       |           | 1            | <u>3月</u><br>4日  | 277,807                     | 277,807 | 16,653 |                                                                                                    |         |       |             |                                         |          |                                        |            |         |         | #REF!          |           |         | _       |
| 36       |           |              | 5月               | 280,257                     | 280,257 | 16,698 |                                                                                                    |         |       |             |                                         |          |                                        |            |         |         | #REF!          |           |         |         |
| 37       |           |              | 6月               | 274,570                     | 274,570 | 16,715 |                                                                                                    |         |       |             |                                         |          |                                        |            |         |         | #REF!          |           |         |         |
| 38       |           |              | 7月               | 315,634                     | 315,634 | 16,746 |                                                                                                    |         |       |             |                                         |          |                                        |            |         |         | #REF!          |           |         |         |
| 39       |           |              | 8月               | 313,733                     | 313,733 | 16,833 | -                                                                                                    |         |       |             |                                         |          |                                        |            |         |         | #REF!          |           |         |         |
| 40       |           |              | 9月               | 282,819                     | 282,819 | 16,830 | -                                                                                                    |         |       |             |                                         |          |                                        |            |         |         | #REF!          |           |         |         |
| 41       |           |              | 118              | 282,972                     | 282,972 | 16,835 |                                                                                                    |         |       |             |                                         |          |                                        |            |         |         | #REF!          |           |         | _       |
| 43       |           |              | 12月              | 293,995                     | 293,995 | 16,880 | -                                                                                                    |         |       |             |                                         |          |                                        |            |         |         | #REF!          |           |         |         |
|          |           |              | /1               |                             |         |        |                                                                                                    |         |       |             |                                         |          |                                        |            |         |         |                |           |         |         |

目的変数→説明変数の順番でデータをセットして下さい。

検証データ:予測結果との比較を行います。

販売額合計:関東地区にあるコンビニエンスストアの販売合計金額になります。(単位:百万円) 重回帰分析を行う際には 2010 年の販売額合計金額が目的変数になります。

店 舗 数:関東地区にあるコンビニエンスストアの店舗総数になります。

重回帰分析を行う際の説明変数になります。

コンビニエンスストアの販売額合計の予測では以下の手順に従い、重回帰分析を行います。

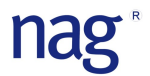

- ◆ 月データをダミー変数化する
  - ① ダミー変数マクロを呼び出す。(画面上のダミー変数ボタンをクリックして下さい)
  - 引数を設定する

| ダミー変数作成  |            | ×              |
|----------|------------|----------------|
| データ      |            | 列題)!\$D\$7:\$[ |
| カテゴリ変数選択 | ראגגעבשעב' | 列題)!\$D\$6 🗕   |
| 出力先      | ראגעדבאעב' | 列題)!\$H\$7 💶   |
| 展開方法     | ○ カテゴリ数 ●  | カテゴリ数 - 1      |
| Clear    | 開始         | キャンセル          |

データ:D7~D163

カテゴリ変数選択:D6セル

出力先:H7

展開方法:カテゴリ数-1

- ※ 展開方法の設定では重回帰分析を行う際には逆行列が求められなくなる為、必ず「カテゴリ数-1」 を選択して下さい。
- ③ 開始ボタンをクリックしてダミー変数化を行う。

|         | <b>2) -</b> (2) - [ | 20)          | ÷                     |         |         |        |           | サンプル>    | lsm - Mic  | crosoft Ex | cel                |           |        |      |          |          |         |                |         | -     | σx         |
|---------|---------------------|--------------|-----------------------|---------|---------|--------|-----------|----------|------------|------------|--------------------|-----------|--------|------|----------|----------|---------|----------------|---------|-------|------------|
| **      | -ム 挿入               | <u></u>      | -ジ レイア                | ウト 数式   | データ     | 校開表記   | F. 開発     | アドイン     |            |            |                    |           |        |      |          |          |         |                |         | 0     | _ = x      |
| A 1     |                     | 占日           |                       | 11      |         | (20    | Stensel 7 | ふ(またまニオス | 105344     |            |                    |           | HTT    | . If |          | -        |         | Σ              | オート SUM | - A-  | an l       |
|         | IVIS POR            | RH.          |                       |         |         |        | * がり返して   | 王1年を歌示すの | 1=4        |            |                    |           |        | L,   |          | <b>H</b> |         |                | 7-11-   | ZI    | uru        |
| 貼り付け    | BI                  | <u>u</u> - E | 표 - 🕑                 | · A · 4 | • = =   | = 律律   | ■ セルを結合   | 合して中央揃え▼ | - <b>E</b> | % ,        | ◆.0 .00<br>◆.0 00. | 条件付き まます  | チテーブルと | してせ、 | λΩ<br>(π | 挿入       | 削除 :    | 一 左書           | לוות -  | 並べ替えと | 検索と<br>遅択▼ |
| カリップボード | G                   | 7            | 1 <del>4</del> 1715   |         | 5       | 67     | 罟         | 5        |            | 對値         | 5                  | 824       | スタイノ   | 6    | 171      |          | わル      | 4              |         | 編集    | ALL U C    |
| (22224) | 50                  | - 6          | 021                   | £ E( 10 | E)      |        |           |          | 36         | SAILE      |                    | 6         | 77217  | ×    | я        |          | - C / P | 10             |         | umors | ×          |
|         | τ/<br>              | •            | D                     | J* H(12 | я)      | 0      |           | T        |            | V          |                    | <b>b4</b> | N      | 0    | D        | 0        | D       |                | т       |       | ×          |
| 1       | В                   | U            | U                     | E       | F       | G      | н         | 1        | J          | N          | L                  | IM        | IN     | 0    | P        | Q        | R       | 3              |         | U     |            |
| 2       | 商業動態総               | 統計調査:        | コンビニコ                 | エンスストア等 |         | 47.7.  | 7071#1#   | 10004    | 46         | -          |                    |           |        |      |          |          |         |                |         |       |            |
| 3       | 経済産業周               | 弱水関東         | )                     |         |         | 227    | - 20.9X   | TEIM 20  | गम         |            | 59204              | ~         |        |      |          |          |         |                |         |       |            |
| 4       |                     |              |                       |         |         |        |           |          |            |            |                    |           |        |      |          |          |         |                |         |       |            |
| 6       |                     |              | 1                     |         |         | 単位・百万円 |           |          |            |            |                    |           |        |      |          |          |         |                |         |       |            |
| 7       |                     |              | Â                     | 検証用データ  | 販売額合計   | 店舗     | 月(2月)     | 月(3月)月(  | 4月) 月      | (5月)       | (6月)3              | (7月)]     | (8月)引  | 9月)( | 10月)     | (11月)    | (12月)   | 予測式            |         |       |            |
| 8       | 平成10年               | 1998年        | 1月                    | 246,758 | 246,758 | 15,740 | 0         | 0        | 0          | 0          | 0                  | 0         | 0      | 0    | 0        | 0        | 0       | #REF!          |         |       |            |
| 9       |                     |              | 2月                    | 224,546 | 224,546 | 15,886 | 1         | 0        | 0          | 0          | 0                  | 0         | 0      | 0    | 0        | 0        | 0       | #REF!          |         |       |            |
| 10      |                     |              | 3月                    | 258,145 | 258,145 | 15,877 | 0         | 1        | 0          | 0          | 0                  | 0         | 0      | 0    | 0        | 0        | 0       | #REF!          |         |       |            |
| 11      |                     |              | 4月                    | 254,683 | 254,683 | 15,935 | 0         | 0        | 1          | 0          | 0                  | 0         | 0      | 0    | 0        | 0        | 0       | #REF!          |         |       |            |
| 12      |                     |              | 5月                    | 263,862 | 263,862 | 15,970 | 0         | 0        | 0          | 1          | 0                  | 0         | 0      | 0    | 0        | 0        | 0       | #REF!          |         |       |            |
| 13      |                     |              | 6月                    | 258,026 | 258,026 | 16,003 | 0         | 0        | 0          | 0          | 1                  | 0         | 0      | 0    | 0        | 0        | 0       | #REF!          |         |       |            |
| 14      | -                   |              | <u>7</u> 月            | 285,755 | 285,755 | 16,035 | 0         | 0        | 0          | 0          | 0                  | 1         | 0      | 0    | 0        | 0        | 0       | #REF!          |         |       |            |
| 10      | -                   |              | 0<br>0<br>1<br>0<br>1 | 207,437 | 207,497 | 16,000 | 0         | 0        | 0          | 0          | 0                  | 0         | 1      | 1    | 0        | 0        | 0       | #DEEI          |         |       |            |
| 17      |                     |              | 108                   | 265468  | 265468  | 16 108 | 0         | 0        | 0          | 0          | 0                  | 0         | 0      | 0    | 1        | 0        | 0       | #REFI          |         |       |            |
| 18      |                     |              | 11月                   | 259,489 | 259,489 | 16,119 | 0         | 0        | 0          | 0          | 0                  | 0         | 0      | 0    | 0        | 1        | 0       | #REF!          |         |       |            |
| 19      |                     |              | 12月                   | 272,342 | 272,342 | 16,137 | 0         | 0        | 0          | 0          | 0                  | 0         | 0      | 0    | 0        | 0        | 1       | #REF!          |         |       |            |
| 20      | 平成11年               | 1999年        | 1月                    | 255,475 | 255,475 | 16,156 | 0         | 0        | 0          | 0          | 0                  | 0         | 0      | 0    | 0        | 0        | 0       | #REF!          |         |       |            |
| 21      | 048                 |              | 2月                    | 240,315 | 240,315 | 16,289 | 1         | 0        | 0          | 0          | 0                  | 0         | 0      | 0    | 0        | 0        | 0       | #REF!          |         |       |            |
| 22      |                     |              | 3月                    | 267,091 | 267,091 | 16,345 | 0         | 1        | 0          | 0          | 0                  | 0         | 0      | 0    | 0        | 0        | 0       | #REF!          |         |       |            |
| 23      |                     |              | 4月                    | 265,167 | 265,167 | 16,360 | 0         | 0        | 1          | 0          | 0                  | 0         | 0      | 0    | 0        | 0        | 0       | #REF!          |         |       |            |
| 24      | 1                   |              | 5月                    | 275,357 | 275,357 | 16,382 | 0         | 0        | 0          | 1          | 0                  | 0         | 0      | 0    | 0        | 0        | 0       | #REF!          |         |       |            |
| 25      | -                   |              | <u>0月</u><br>7日       | 270,090 | 270,090 | 16,400 | 0         | 0        | 0          | 0          | 1                  | 0         | 0      | 0    | 0        | 0        | 0       | #REF!          |         |       |            |
| 20      | 1                   | -            |                       | 297,007 | 297,007 | 16,427 | 0         | 0        | 0          | 0          | 0                  | 1         | 1      | 0    | 0        | 0        |         | #REF           |         |       |            |
| 28      | 1                   |              | 9月                    | 279,753 | 279,753 | 16,483 | 0         | 0        | 0          | 0          | 0                  | 0         | Ô      | 1    | 0        | 0        | 0       | #REF           |         |       |            |
| 29      |                     |              | 10月                   | 280,609 | 280,609 | 16,479 | 0         | 0        | 0          | Ő          | Ő                  | Ő         | Ő      | Ô    | 1        | 0        | Ő       | #REF!          |         |       |            |
| 30      |                     |              | 11月                   | 263,585 | 263,585 | 16,518 | 0         | 0        | 0          | 0          | 0                  | 0         | 0      | 0    | 0        | 1        | 0       | #REF!          |         |       |            |
| 31      |                     |              | 12月                   | 285,227 | 285,227 | 16,540 | 0         | 0        | 0          | 0          | 0                  | 0         | 0      | 0    | 0        | 0        | 1       | #REF!          |         |       |            |
| 32      | 平成12年               | 2000年        | 1月                    | 260,587 | 260,587 | 16,537 | 0         | 0        | 0          | 0          | 0                  | 0         | 0      | 0    | 0        | 0        | 0       | #REF!          |         |       |            |
| 33      |                     | -            | 2月                    | 246,530 | 246,530 | 16,673 | 1         | 0        | 0          | 0          | 0                  | 0         | 0      | 0    | 0        | 0        | 0       | #REF!          |         |       |            |
| 34      | -                   |              | 3月                    | 277,807 | 277,807 | 16,653 | 0         | 1        | 0          | 0          | 0                  | 0         | 0      | 0    | 0        | 0        | 0       | #REF!          |         |       |            |
| 35      | 1                   |              | 4月                    | 2/2,180 | 272,180 | 16,679 | 0         | 0        | 1          | 0          | 0                  | 0         | 0      | 0    | 0        | 0        |         | #REF!          |         |       |            |
| 30      | 1                   |              | <u> 6日</u>            | 280,257 | 280,257 | 16,098 | 0         | 0        | 0          | 1          | 1                  | 0         | 0      | 0    | 0        | 0        |         | #REF!<br>#DEC! |         |       |            |
| 38      | 1                   |              | 78                    | 274,070 | 274,070 | 16,715 | 0         | 0        | 0          | 0          | 0                  | 1         | 0      | 0    | 0        | 0        |         | #REFI          |         |       |            |
| 39      |                     |              | 8月                    | 313,733 | 313,733 | 16,833 | 0         | 0        | 0          | 0          | 0                  | 0         | 1      | ő    | 0        | 0        | 0       | #REF           |         |       |            |
| 40      | 1                   |              | 9月                    | 282,819 | 282,819 | 16,830 | 0         | 0        | 0          | 0          | 0                  | 0         | 0      | 1    | 0        | 0        | Ő       | #REF!          |         |       |            |
| 41      |                     |              | 10月                   | 282,972 | 282,972 | 16,835 | 0         | 0        | 0          | 0          | 0                  | 0         | 0      | 0    | 1        | 0        | 0       | #REF!          |         |       |            |
| 42      |                     |              | 11月                   | 270,801 | 270,801 | 16,855 | 0         | 0        | 0          | 0          | 0                  | 0         | 0      | 0    | 0        | 1        | 0       | #REF!          |         |       |            |
| 43      |                     |              | 12月                   | 293,995 | 293,995 | 16.880 | 0         | 0        | 0          | 0          | 0                  | 0         | 0      | 0    | 0        | 0        | 1       | #REF!          |         |       |            |

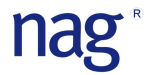

- ◆ 相関分析とステップワイズ法による回帰分析
  - ① 相関分析のマクロを呼び出す。(画面上の相関分析ボタンをクリックして下さい)
  - 引数を設定する。

| 変数 (X,Y) | רבאיניבי | シスストア (例 | 厚有)\1\$F\$7:\$F |
|----------|----------|----------|-----------------|
| 出力先      | שלבבבי   | ンスストア(例  | 題)!\$W\$7 _     |
|          | -1       |          | 1               |
|          |          | 日日カム、    | キャッカル           |

変数:F7~R163

出力先:W7

- ※ 変数の引数を設定する際にはデータは入力されていませんが、販売額合計の 2010 年 12 月末まで のデータ(163 行目)まで必ず指定を指定して下さい。
- ※ 最終的に予測を行う場合は説明変数の列の最後の列は一列必ずあけて下さい。
- ③ 相関分析の結果。

|      |        | 販売額合計        | 店舗       | 月(2月)    | 月(3月)    | 月(4月)    | 月(5月)    | 月(6月)    | 月(7月)                                 | 月(8月)    | 月(9月)    | 月(10月)   | 月(11月)   | 月(12月 |
|------|--------|--------------|----------|----------|----------|----------|----------|----------|---------------------------------------|----------|----------|----------|----------|-------|
| 変数選択 | 販売額合計  | 1            | 8        |          | S        |          |          |          |                                       |          |          |          |          |       |
| 1    | 店舗     | 0.61444229   | 1        |          | ()       |          |          |          |                                       |          | 2        |          |          |       |
| 1    | 月(2月)  | -0.470759166 | -0.00672 | 1        |          |          |          |          |                                       |          | 0        |          |          |       |
| 0    | 月(3月)  | -0.021862456 | -0.02577 | -0.09091 | 1        |          |          |          |                                       |          |          |          |          |       |
| 0    | 月(4月)  | -0.117310256 | -0.02133 | -0.09091 | -0.09091 | 1        |          |          |                                       |          |          |          |          |       |
| 0    | 月(5月)  | -0.009967562 | -0.01693 | -0.09091 | -0.09091 | -0.09091 | 1        |          | · · · · · · · · · · · · · · · · · · · |          | 1        |          |          |       |
| 0    | 月(6月)  | -0.015992933 | -0.01393 | -0.09091 | -0.09091 | -0.09091 | -0.09091 | 1        |                                       |          |          |          |          |       |
| 1    | 月(7月)  | 0.377752428  | 0.000108 | -0.09091 | -0.09091 | -0.09091 | -0.09091 | -0.09091 | 1                                     |          |          |          |          |       |
| 1    | 月(8月)  | 0.372455809  | 0.030258 | -0.09091 | -0.09091 | -0.09091 | -0.09091 | -0.09091 | -0.09091                              | 1        | <u> </u> |          |          |       |
| 0    | 月( 9月) | 0.011899376  | 0.020902 | -0.09091 | -0.09091 | -0.09091 | -0.09091 | -0.09091 | -0.09091                              | -0.09091 | 1        |          |          |       |
| 0    | 月(10月) | 0.049158996  | 0.021927 | -0.09091 | -0.09091 | -0.09091 | -0.09091 | -0.09091 | -0.09091                              | -0.09091 | -0.09091 | 1        |          |       |
| 0    | 月(11月) | -0.091103735 | 0.029609 | -0.09091 | -0.09091 | -0.09091 | -0.09091 | -0.09091 | -0.09091                              | -0.09091 | -0.09091 | -0.09091 | 1        |       |
| 0    | 月(12月) | 0.18574175   | 0.038589 | -0.09091 | -0.09091 | -0.09091 | -0.09091 | -0.09091 | -0.09091                              | -0.09091 | -0.09091 | -0.09091 | -0.09091 |       |
|      |        | 1%有意で無相関     |          |          |          |          |          |          |                                       |          |          |          |          |       |
|      |        | 5%有意で無相関     |          |          |          |          |          |          |                                       |          |          |          |          |       |

相関分析の結果から目的変数(販売額合計)と相関関係が認められる以下の説明変数が重回帰分析の 予測モデルに取り込まれる候補として選択されています。

- 店舗数
- 2月
- 7月
- 8月

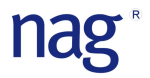

④ 自動で起動するステップワイズマクロの引数を確認し「開始ボタン」をクリックする。
 相関分析だけを行う場合は「キャンセルボタン」をクリックして下さい。

|      | 相関行列 [] | コンビニエンスストア   | (例題)!\$F\$ | 7:\$R\$163] |          |          |          |          |          |          | 3<br>    | -        |          |        |
|------|---------|--------------|------------|-------------|----------|----------|----------|----------|----------|----------|----------|----------|----------|--------|
|      | *       | 販売額合計        | 店舗         | 月(2月)       | 月(3月)    | 月(4月)    | 月(5月)    | 月(6月)    | 月(7月)    | 月(8月)    | 月(9月)    | 月(10月)   | 月(11月)   | 月(12月) |
| 変数選択 | 販売額合計   | 1            | 8          |             | S        |          |          |          |          |          | <u></u>  |          |          |        |
| 1    | 店舗      | 0.61444229   | 1          |             |          |          |          | ()       |          |          |          |          |          |        |
| 1    | 月(2月)   | -0.470759166 | -0.00672   | . 1         |          |          |          |          |          |          | j.       |          |          |        |
| 0    | 月(3月)   | -0.021862456 | -0.02577   | -0.09091    | 1        |          |          |          |          |          |          |          |          |        |
| 0    | 月(4月)   | -0.117310256 | -0.02133   | -0.09091    | -0.09091 | 1        |          |          |          |          |          |          |          |        |
| 0    | 月(5月)   | -0.009967562 | -0.01693   | -0.09091    | -0.09091 | -0.09091 | 1        |          |          |          |          |          |          |        |
| 0    | 月(6月)   | -0.015992933 | -0.01393   | -0.09091    | -0.09091 | -0.09091 | -0.09091 | 1        |          |          |          |          |          |        |
| 1    | 月(7月)   | 0.377752428  | 0.000108   | -0.09091    | -0.09091 | -0.09091 | -0.09091 | -0.09091 | 1        |          |          |          |          |        |
| 1    | 月( 8月)  | 0.372455809  | 0.030258   | -0.09091    | -0.09091 | -0.09091 | -0.09091 | -0.09091 | -0.09091 | 1        | 3        |          |          |        |
| 0    | 月( 9月)  | 0.011899376  | 0.020902   | -0.09091    | -0.09091 | -0.09091 | -0.09091 | -0.09091 | -0.09091 | -0.09091 | 1        |          |          |        |
| 0    | 月(10月)  | 0.049158996  | 0.021927   | -0.09091    | -0.09091 | -0.09091 | -0.09091 | -0.09091 | -0.09091 | -0.09091 | -0.09091 | 1        |          |        |
| 0    | 月(11月)  | -0.091103735 | 0.029609   | -0.09091    | -0.09091 | -0.09091 | -0.09091 | -0.09091 | -0.09091 | -0.09091 | -0.09091 | -0.09091 | 1        |        |
| 0    | 月(12月)  | 0.18574175   | 0.038589   | -0.09091    | -0.09091 | -0.09091 | -0.09091 | -0.09091 | -0.09091 | -0.09091 | -0.09091 | -0.09091 | -0.09091 | 1      |
|      |         | 1%有意で無相関     |            |             |          |          |          |          |          |          |          |          |          |        |
|      |         | 5%有意で無相関     |            |             |          |          |          |          |          |          |          |          |          |        |

#### ⑤ 分析結果の検証

| ステップワイズ結果   | 「コンビニエンススト   | ア (例題)!! | \$F\$7:\$R\$16 | 3] [\$W\$10: | \$W\$21] |
|-------------|--------------|----------|----------------|--------------|----------|
| FIN         | 4            |          |                |              |          |
| FOUT        | 4            |          |                |              |          |
| 変数の数        | 4            |          |                |              |          |
| 決定係数        | 0.830008498  |          |                |              |          |
| 調整済決定係数     | 0.825116656  |          |                |              |          |
| AIC         | 2645.949402  |          |                |              |          |
| 残差平方和       | 12829556895  |          |                |              |          |
| 残差平均平方      | 92298970.46  |          |                |              |          |
| 自由度         | 139          |          |                |              |          |
| <b>崔見</b> 測 | 144          |          |                |              |          |
| 分散分析表       |              |          |                |              |          |
|             | 自由度          | 平方和      | 平均平方           | F比率          | P値       |
| 미/류         | 4            | 6.26E+10 | 1.57E+10       | 169.672      | 1.92E-52 |
| 残差          | 139          | 1.28E+10 | 92298970       |              |          |
| 合計          | 143          | 7.55E+10 |                |              |          |
| ダービーワトソン統計  | 2.098156571  |          |                |              |          |
| 下限P值        | 0.825984688  |          |                |              |          |
| 上限P値        | 0.596248643  |          |                |              |          |
| 判定結果        | 相関無し         |          |                |              |          |
|             | 係数           | 標準化係数    | 標準誤差           | T値           | P値       |
| (定数)        | -37761.15436 |          | 18918.59       | -1.99598     | 0.04789  |
| 店舗          | 18.69973703  | 0.601065 | 1.08849        | 17.17953     | 3.44E-36 |
| 月(2月)       | -33199.83318 | -0.40081 | 2923.409       | -11.3565     | 1.49E-21 |
| 月(7月)       | 30915.08787  | 0.373228 | 2923.398       | 10.57505     | 1.53E-19 |
| 月(8月)       | 29136.93222  | 0.351761 | 2924.694       | 9.962388     | 5.64E-18 |
| ±±-∞±       |              |          |                |              |          |

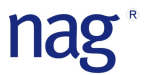

⑥ モデル式について

以下の点からモデル式は良好であると考えられる。

| 決定係数/調整済み決定係数(モデルの精度)     | : 0.8 以上 |
|---------------------------|----------|
| 分散分析表のP値(モデルの有意性):        | 1%有意水準以下 |
| ダービン・ワトソン統計量 :            | 相関なし     |
| 係数(店舗数、2 月、7 月、8 月)の P 値: | 1%有意水準以下 |

⑦ 影響度(T值)

販売額合計(目的変数)への影響度はT値から推測できる。

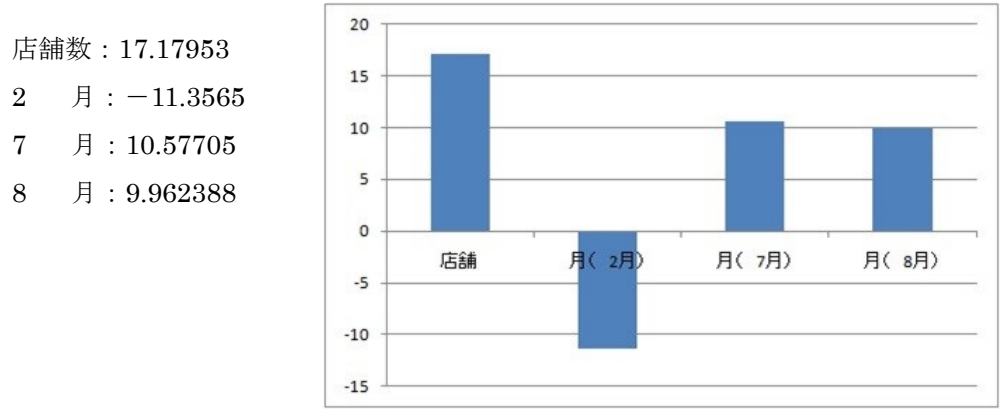

影響度(T値)は相関分析の結果と直感的な韻書とも重なります。

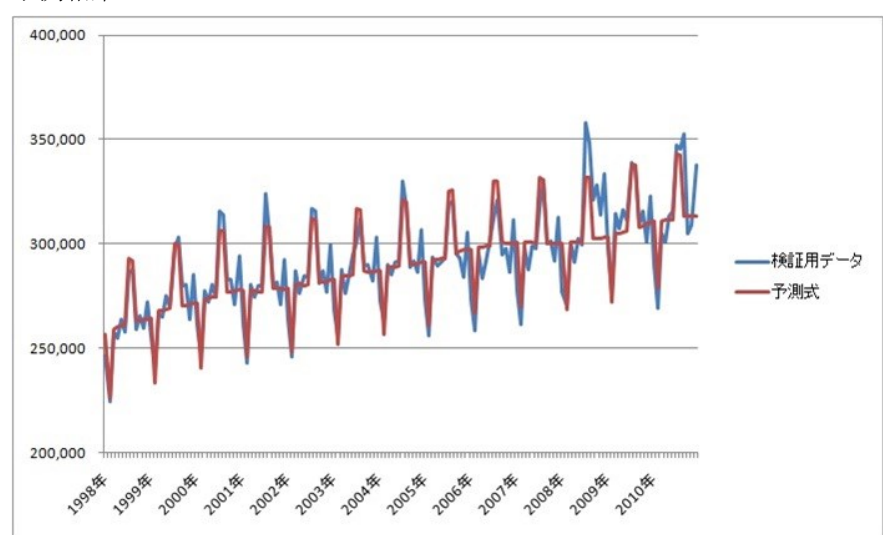

⑧ 予測結果

検証用データと予測値の比較では12月の予測精度が悪く、毎年、検証データとの乖離が認められる。 12月の予測精度を向上させる為には天候情報(天気、気温、湿度)や他の要因を交えた分析を行う必要がある。

2009年7月、8月はタスポ効果、2010年9月はタバコ増税効果により販売額が急増しているが、突 発的な要因は説明変数には含まれていないので、予測は不可能です。

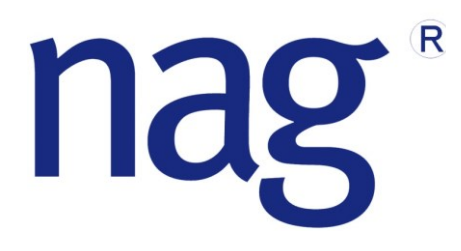